#### Webseiten, HTML

Netzwerk-Infrastruktur Verschlüsselter Datenverkehr Steinzeitprotokoll FTP(s) Upload erster Seite

#### Netzwerkinfrastruktur

- Unser Webserver: ofi.tech-lab.ch
- Steht im Tech-Lab Netz (E24)
- https (für Abruf von Webseiten)
- ftps (für Upload/Download zum und vom Server)

#### Netzwerkinfrastruktur

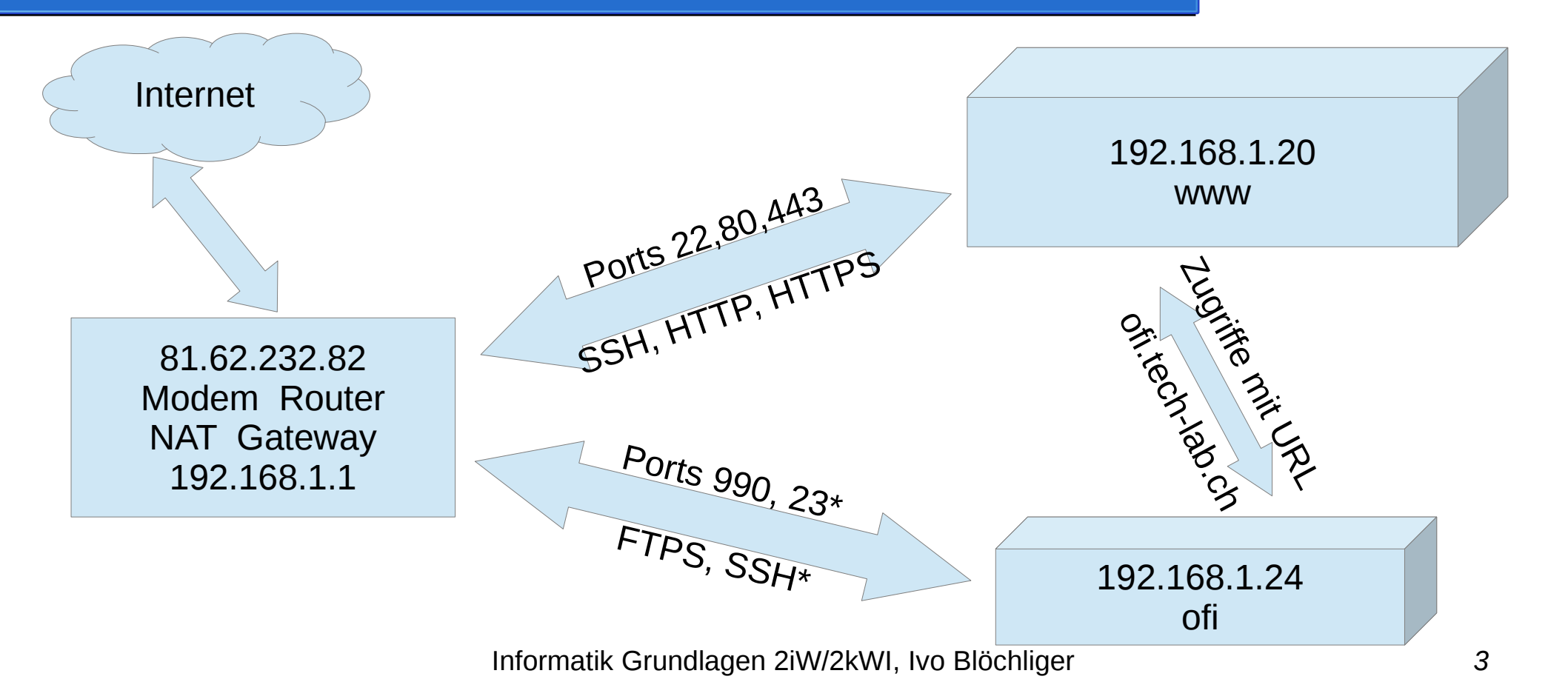

### HTTP vs. HTTPS

- Server wird authentifiziert
  - Mittels Unterschrift "vertrauenswürdiger" Stelle (Zertifikat)
- Datenverkehr wird verschlüsselt.
  - Heute meist mit einmaligem, zufälligen Schlüssel.
- Schulcomputer: Verbindungen werden entschlüsselt.
  - Spezielles Zertifikat, Zwischenstelle signiert damit und gibt vor, die Gegenseite zu sein, reicht den Datenverkehr dann "korrekt" verschlüsselt an den Zielserver weiter.

## FTP, FTPS, SFTP

- FTP, File Tansfer Protocol
  - Uralt, benötigt mehrere Ports (21,22, und weitere Ports>1024).

• FTPs

- Wie FTP, aber wie HTTPS verschlüsselt, auf Port 990 und weiteren
- SFTP (via SSH)
  - Neues, sehr vielseitiges Protokoll, benötig nur den Port 22
  - So verschlüsselt, dass es nicht aufgemacht werden kann.
  - Ist darum auf den Schulcomputern nicht möglich

## FileZilla und Zertifikate

- FileZilla vertraut keinen Zertifizierungsstellen
- Es ist am Benutzer, ein Zertifikat das erste Mal für gut zu befinden!
  - Wird dann irgendwo gespeichert, keine Ahnung wo...
- Aufgabe: Machen Sie bei der ersten Verbindung, einen Screenshot der Zertifikats-Informationen.
- Punch line: Ich kriege das Original-Zertifikat vom Server ?!?!?

#### Web-Basics

- URL: protokoll://Server/Dateipfad
  - Uniform Resource Locator
- https://ofi.tech-lab.ch/2020/teach/d0571f1e/demo.html
  - Https-Protokoll (Verschlüsselt)
  - Server ofi.tech-lab.ch
  - Datei demo.html in den Verzeichnissen 2020/teach/d0571f1e/

#### Datenschutz

- Was auf dem Web ist, bleibt dort
  - Suchmaschinen, Archive, etc.
- Ihre Seite ist (noch) nicht öffentlich erreichbar
  - Aber aus den Schulnetzen schon
- Mit dem Löschen der Datei .htaccess erklären Sie Ihr Einverständnis, dass Ihre Seite öffentlich erreichbar ist.

#### Datenschutz

- URL: https://ofi.tech-lab.ch/2020/2kWI/abcd0123
- Name ist aus URL nicht ersichtlich
- D.h. aber auch, dass Sie nicht ohne Einverständnis mit Namen verlinken dürfen! Z.B. mit

<a href="/2020/2kWI/abcd0123/">Seite von Hans Muster</a>

### Urheberrecht

- Wenn nichts steht, sind Werke urheberrechtlich geschützt und dürfen nicht auf die Webseite kopiert werden.
  - z.B. Bilder, Audio, Video, Texte
  - Gewisse Schöpfungshöhe vorausgesetzt
- Verlinken ist erlaubt, aber u.U. problematisch.
  - Was wenn sich auf dem Zielserver etwas ändert?

### Creative Commons, Public Domain

- Creative Commons
  - https://creativecommons.org/
- Bedingungen für weitere Verwendung:
  - Veränderung verboten / erlaubt / unter gleicher Lizenz erlaubt
  - Kommerzielle Verwendung verboten / erlaubt
- Public Domain
  - Gemeinfrei, alles erlaubt

# Aufträge

- Erste Verbindung mit dem Server
- Screenshot vom Zertifikat auf den Server laden (als png-Datei, ohne Sonderzeichen und Leerschläge im Dateinamen).
- index.html so anpassen, dass der Screenshot angezeigt wird.
- Weitere Dinge an Ihrer HTML-Seite ändern.

## Verbindung mit dem Server

- Zweck: Dateien vom lokalen Computer auf den Server laden
  - Links: Lokal | Rechts: Server
- FileZilla.exe auf dem Klassenlaufwerk K:\ starten
  - Server ftps://ofi.tech-lab.ch
  - Username Gleich wie e-mail vor @ksbg.ch
  - **Password** Siehe projizierte Liste
    - Passwort notieren, Passwort neu setzen kostet CHF 2.-
- Geeigneten lokalen Ordner wählen (linke Seite), z.B. USB-Stick oder H:\...
  - index.html (rechte Seite) herunterladen, erscheint dann in linker Seite
  - Auf dem Server (rechte Seite), Datei index.html in anleitung.html umbenennen

## Bild auf Server laden

- Bild in den "geeigneten" lokalen Ordner kopieren.
- Bild mit FileZilla auf Server hochladen

## Webseite anpassen

- Lokale datei index.html anpassen:
  - Das meiste zwischen <body> und </body> löschen.
  - <img src="bildname.jpg"> einfügen, wobei der Dateiname exakt stimmen muss, inklusive Gross/Kleinschreibung
  - Datei index.html auf den Server laden.
  - Eigene Webseite besuchen https://ofi.tech-lab.ch/

# Weitere Dinge

- Seien Sie kreativ, hier gibts Infos:
- https://www.w3schools.com/
- https://wiki.selfhtml.org/
- Links auf andere Seiten <a href="....">...</a>